# 大连外国语大学 2021 年博士研究生招生考试办法

大连外国语大学 2021 年博士研究生招生考试初试、复试均采取网络远程形式进行。

一、笔试时间

笔试于5月13日-14日进行,各科目考试时间见下表:

| 考试科目    | 考试时间             |
|---------|------------------|
| 综合外语    | 5月13日8:30-11:30  |
| 第二外语    | 5月13日13:30-16:30 |
| 国际关系理论  | 5月14日8:30-11:30  |
| 国际政治语言学 | 5月14日13:30-16:30 |

二、考试流程

(一) 考前准备

1.考生考前自行准备考试设备,并在设备上安装考试软件"腾讯会议"
"钉钉",调试并熟练软硬件的使用。

2.考生根据考务人员安排,认真阅读《大连外国语大学 2021 年研究 生招生网络远程考试考场规则》后,签署《大连外国语大学 2021 年研究 生招生网络远程考试考生诚信承诺书》(如不具备打印条件,可手写后签 名)并扫描转换成 PDF 格式后上传 QQ 群,文件命名为报考专业+姓名+ 承诺书(如"英语语言文学+张三+承诺书")。

3. 准备身份证、考试答题纸(空白 A4 纸)。

(二) 笔试流程

考前 30 分钟,使用 2 台设备加入腾讯会议室(会议室号考前在复试 QQ 群发布)。加入考试会议室时,将名称改为"姓名+报考专业",如"张三 英语语言文学"。若开考后考生未进入考试会议室,视为弃考。

老生身份验证(考生手持身份证放置至前摄像头前停留5秒,由
考务工作人员核验身份);

3. 开考时,考务老师通过腾讯会议共享投屏将试题发给考生,考 生在考试时间内答题。答题纸采用 A4 纸(考生自备),答题纸每一页 左上角自留 5CM×5CM 的空白区域(评卷密封区),写上姓名、报考专 业、考试科目名称,答题纸右下角写上"共×页,第×页"。

4. 答题结束后,考生按照页码依次将每一页答题纸在主设备摄像 头前展示 3-5 秒,展示结束后,将答题纸按页码顺序拍照后转成 PDF 文件(照片须清晰、平整;使用手机"扫描全能王"等 PDF 文件转换 APP 将照片合成一个 PDF 文件;文档命名为"姓名+报考专业"),私信发送给考务老师。

5. 四课笔试结束后,将四科笔试的答题纸原件寄(送)到学校。
寄(送)地址:辽宁省大连市旅顺口区旅顺南路西段6号承志楼205研招办,甘老师(收),0411-86111234。

(三) 面试流程

1. 考前 15 分钟,使用 2 台设备加入腾讯会议室(会议室号考前在 复试 QQ 群发布)。加入考试会议室时,将名称改为"姓名+报考专业",

2

如"张三 英语语言文学"。若开考后考生未进入考试会议室,视为弃 考。

 2.考生身份验证(考生手持身份证放置至前摄像头前停留5秒, 由考务工作人员核验身份);

3. 考生答题。

### (四)考试突发情况应对措施

考试期间如发生设备或网络故障,应主动采用我校规定方式与考务工 作人员沟通(联系电话 0411-86111237,86111234)。同时我校考务工作人 员也会依据考生的电话联系方式联络并提供指导。

## 三、考生参加远程考试所需设备及环境要求

(一) 设备要求

考试采取双机位摄像模式:一台设备从正面拍摄(面试设备),另一台 设备从考生侧后方拍摄(监控面试环境设备)。考生需准备2台带上网、音 频、视频功能的设备,可为电脑、手机、平板电脑等。

第一台主设备拍摄考生需要正向面对考生,考试期间全程开启,摄像 头正对考生,保证考生头肩部及双手出现在视频画面正中间。考试过程中, 要求视频中考生界面底端始终不得高于胸部,双手须全程在视频录像范围。

第二台辅助设备拍摄考生背面,摄像头摆放在考生侧后方(与考生后 背面成45°角),保证考生头肩部及第一台设备的全部屏幕出现在视频画面 中。如使用手机,可准备好三角架或手机架安置手机。2台设备同时打开声 音外放时,容易产生回音噪声,建议辅助设备登录腾讯会议室后设置成"静 音"或在辅助设备上插上耳麦,避免辅助设备外放声音影响主设备收音效 果。

考虑到手机屏幕小、来电阻断等问题,建议考试设备首选使用电脑。 可使用外置摄像头、麦克风、音箱。

考试前按要求安装调试好设备。考试前,关闭微信、通话、录屏、外 放音乐、闹钟等可能影响考试的应用程序。考试过程中,连接登录考试系 统的设备不允许再运行其他网页或软件,设备须处于免打扰状态,保证考 试过程不受其他因素干扰或打断,不得与外界有任何音视频交互。

考试设备请提前充好电,或直接插上电源使用。

考生考试示意图:

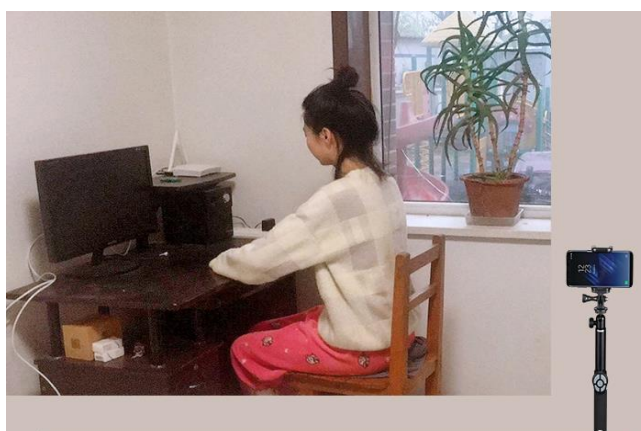

1、封闭安静的房间
2、复试房间内除考生本人外
不能有其他任何人员
3、环境光线适宜
4、保证房间内网络信号质量
满足视频通话要求
5、设备要求: 笔记本电脑1谷
可正常拨打QQ、
微信视频通话功能
若为台式电脑,
需要另配摄像头、麦克风、音响;
智能手机或平板电脑1部,
具有高质量视频通话功能

6、除复试要求的设备外,房间其它电子设备必须关闭 7、副设备应摆放在考生侧后方(与考生后背成45度角) 距离考生1-1.5m,保证考生头肩部及第一台设备的全部屏幕 出现在视频画面中

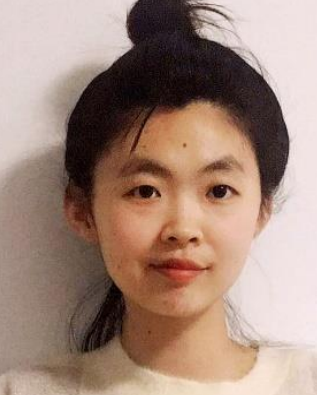

主设备视角

1、主设备视频中考生界面底端始终不得高于胸部

2、考生双手必须全程在主设备视频录制范围

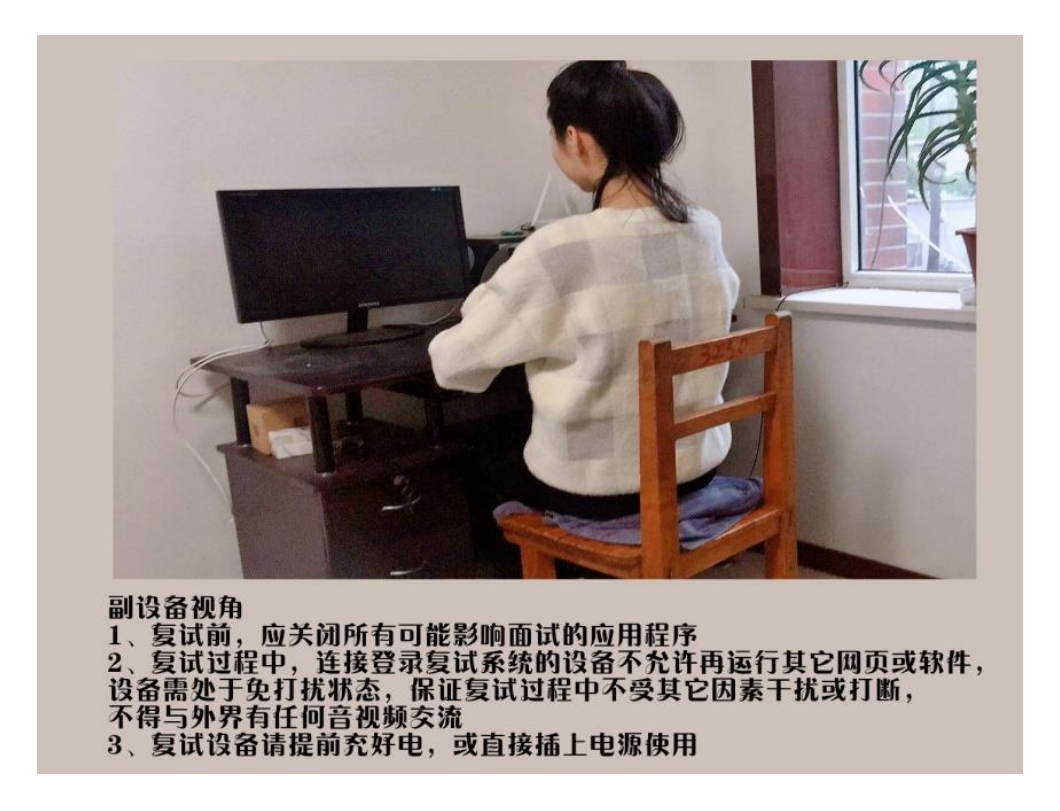

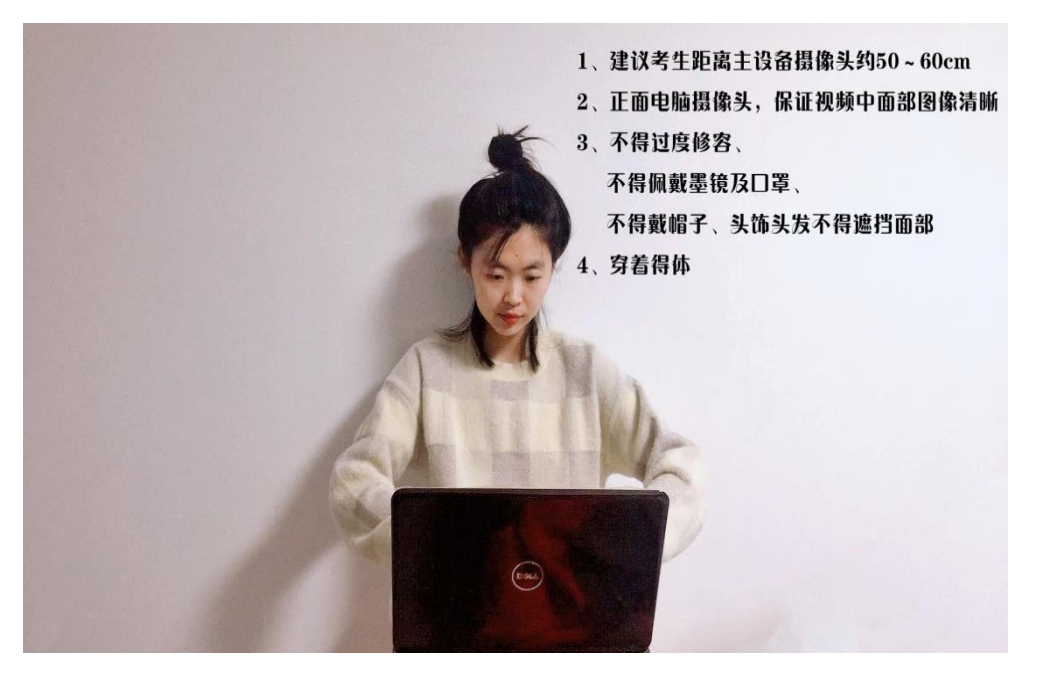

# (二) 软件要求

学校选用腾讯会议作为考试平台,钉钉为备选平台。考生在电脑和 手机或其他移动设备上都需提前安装好腾讯会议和钉钉软件并进行测 试。 登录 https://meeting.tencent.com/下载腾讯会议电脑客户端,或手 机下载 APP;登录 https://www.dingtalk.com/下载钉钉电脑客户端,或手 机下载 APP。

下载软件客户端后,提前学习软件操作说明。腾讯会议操作说明见附件1《"腾讯会议"操作说明(考生版)》,钉钉操作说明参加附件2《"钉钉"操作说明(考生版)》。

注:腾讯会议和钉钉不支持一个账号同时在两台设备登录,每位考生 需分别办理2个腾讯会议账号和钉钉账号。

#### (三)网络要求

考生提前测试网络,保障网络与设备连接良好。应尽可能做好多种 网络准备方案:有线网络、4G/5G 网络、无线网络、手机热点等,建议 优先使用有线网络,尽量不要使用很多人共享的无线网络,以防考试过 程中断网。如使用 WIFI 联网,可拔除电话卡,以防考试过程中意外来 电。

#### (四) 考试环境要求

考生应选择独立安静房间独自参加网络远程考试,避免周围环境对 考试产生干扰。考生考试时需面向墙面(间隔不超过1米),可视范围 内不能有任何与考试相关的参考资料,周围不能有其他任何人员在场。 考试前检查面试环境光线,不能过于昏暗,也不要逆光,可提前通过考 试设备摄像头检查环境亮度是否合适。考试房间其他电子设备必须关闭, 保证房间内网络信号质量满足视频通话需求。

#### (五)个人仪表要求

6

考生考试时不能过度修饰仪容,不得佩戴墨镜、帽子、头饰、口罩等,头发不得遮挡面部,必须保证视频中面部图像清晰。考试过程中不得使用美颜及滤镜,本人全程出镜,不得中途离开座位。

#### 四、模拟考试演练

网络面试平台模拟演练拟安排于考前进行(具体安排请关注考试 QQ 群: 146905134 的通知),请各位考生提前准备并调试好软硬件,提前学习相关 平台的使用方法。

演练内容:

1. 考生应考空间环境是否符合要求;

2. 硬件设备设施是否满足网络远程考试双机位要求;

3. 软件安装是否正确, 音质调试是否合格;

4. 考试基本流程。

#### 五、其他事项

考生应听从考务工作人员安排,提前进行网络测试、登录考试平台备 考,按照《大连外国语大学 2021 年研究生招生网络远程考试考场规则》要 求参加考试。如有特殊情况,无法按时参加考试或不具备远程考试条件的 考生,请提前联系学校工作人员。无故失联的考生,视为放弃考试资格。

附件:

1. "腾讯会议"操作说明(考生版)

2. "钉钉"操作说明 (考生版)

3. 面试抽签软件使用说明(考生版)

4. 大连外国语大学 2021 年研究生招生网络远程考试考场规则5. 大连外国语大学 2021 年研究生招生网络远程考试考生诚信承诺书